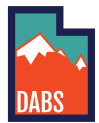

## **Creating a Special Orders Account**

In order to use special orders, you need to create an account - to do this follow the instructions below.

1. Navigate to special orders <u>https://abs.utah.gov/products/special-orders/</u> - and click the "Place a Special Order" button

| SPECIAL ORDERS                                                                                                    |                                                                                       |
|----------------------------------------------------------------------------------------------------|---------------------------------------------------------------------------------------|
|                                                                                                    |                                                                                       |
| TOLL LASE PURCHASES OWLY<br>This service is provided without additional fees for consumers who desire products the agency does not stock or list. Please note that it may not be po<br>allocated products. In order for us to process your request, the product must be currently available at wholesale prices from the producer or their author<br>be currently available from a listed United States importer. | issible to obtain old vintages or highly<br>rized distributor. Imported products must |
| Use this form to submit a special order online. You will be required to provide your name, contact information, desired store for pickup, as well as produ vintage. Please list the importer's/distributor's name from the back label of the bottle in order to expedite requests.                                                                                                    | ct information including name, size and                                               |
| Please note that orders are generally not delivered to the Liquor Store until 45 days after the price quotation is received by the Department of Alcoholic                                                                                                    | Beverage Control.                                                                     |
| If you wish to pay extra for expedited air freight, please call 801-977-6827 after you've submitted your order to make arrangements.                                                                                                    |                                                                                       |
| Special Order Instruction Document                                                                                                    |                                                                                       |

2. Select the appropriate customer type (in this case - a retail customer login)

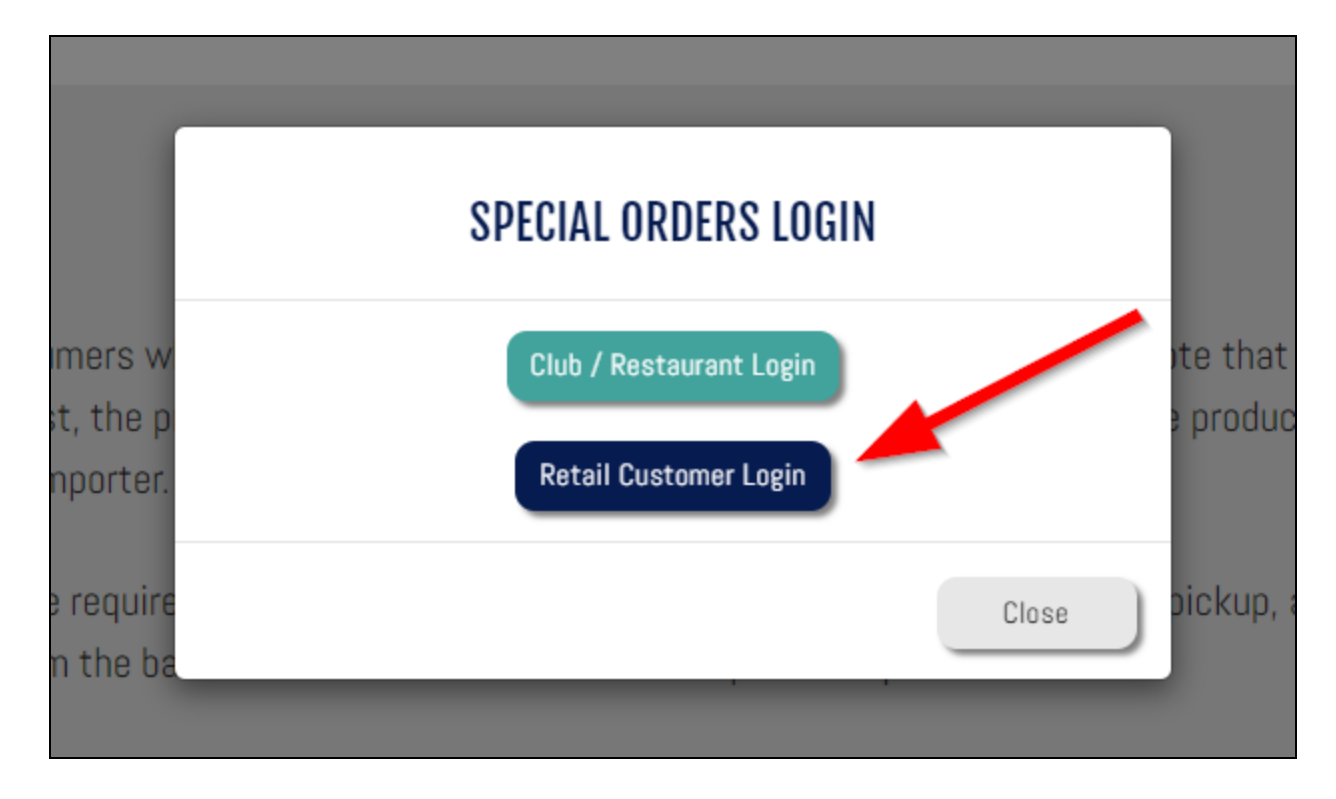

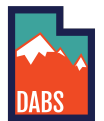

3. Click on the orange "Create Account" button towards the bottom left of the box on the screen.

| Enail Address Enter Enail  Password  Inter Password  Inter Password  Inter Careboan  Forgot password?  Forgot password?  Forgot password?  Cerete Account                                                                                                    |                              | SPECIAL ORDERS RETAIL LOGIN |                  |
|----------------------------------------------------------------------------------------------------|------------------------------|-----------------------------|------------------|
| Password<br>Enter Password  Image: Team  Image: Team  Forgot password?  Forgot password?  Forgot passwor | Email Address<br>Enter Email |                             |                  |
| Im not a robot →1 Legin Fortpot password? Fortpot password? Create Account                                                                                                    | Password<br>Enter Password   |                             |                  |
| Forget password?     Forget password?     Forget password?                                                                                                    |                              | I'm not a robot             |                  |
| A Home                                                                                                    |                              | 40 Login                    | Forgat password? |
|                                                                                                    | A Home                       |                             | Creste Account   |

4. Enter the appropriate information, select your default store, prove you are not a robot, and then click the orange "Create New Account" button.

| GREATE SPECIAL URL         | JERS RETAIL ACCOUNT         |
|----------------------------|-----------------------------|
| Contact Name               | Phone Number                |
| Enter First Name           | Enter 10-digit Phone Number |
| Email Address              | Confirm Email Address       |
| Enter Valid E-mail Address | Enter Valid E-mail Address  |
| Password Rules             | Confirm Password            |
| Enter Your Password        | Confirm Password            |
| Select your city           | Store Pickup Location       |
| Select your city           | Select your preferred Store |
| I'm not a robot            | reCAPTCHA<br>Privage - Tema |
| <b>≜+</b> Create           | New Account                 |

5. You must confirm your email to create a new account, visit your inbox and click on the verification link in the email you received.

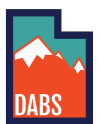

## UTAH DEPARTMENT OF ALCOHOLIC BEVERAGE SERVICES CREATING A SPECIAL ORDERS ACCOUNT

| • |                                                          |                         |   |   |   |
|---|----------------------------------------------------------|-------------------------|---|---|---|
|   | Special Order Account Verification D Intex ×             |                         |   |   | 8 |
| ? | ABCDev@utah.gov<br>to me ▼                               | 9:55 AM (0 minutes ago) | ☆ | ← | : |
|   | Dear John Doe                                            |                         |   |   |   |
|   | Please click on the following link to verify your email. |                         |   |   |   |
|   | Click here to verify your email!                         |                         |   |   |   |
|   | Thanks!                                                  |                         |   |   |   |
|   | ← Reply ← Forward                                        |                         |   |   |   |

6. Click the confirm button in the resulting screen.

| SPECIAL ORDER ACCOUNT VERIFICATION                               | ON          |  |
|------------------------------------------------------------------|-------------|--|
| Thanks for signing up. Please click Confirm, to complete your re | gistration. |  |
| Confirm                                                          |             |  |
|                                                                  |             |  |

7. Once your account is confirmed you will be able to login with your email and password used to set up the account. Remember to prove you're not a robot and then click Login.

|                   | SPECIAL ORDERS RETAIL LOGIN |                   |
|-------------------|-----------------------------|-------------------|
| Email Address     |                             |                   |
| johndoe@email.com |                             |                   |
| Password 2        |                             |                   |
|                   |                             |                   |
| 3.                | V I'm not a robot           |                   |
|                   | +J Login 4                  | Forgot password?  |
| A Home            |                             | S+ Create Account |

8. You are now ready to place a special order.